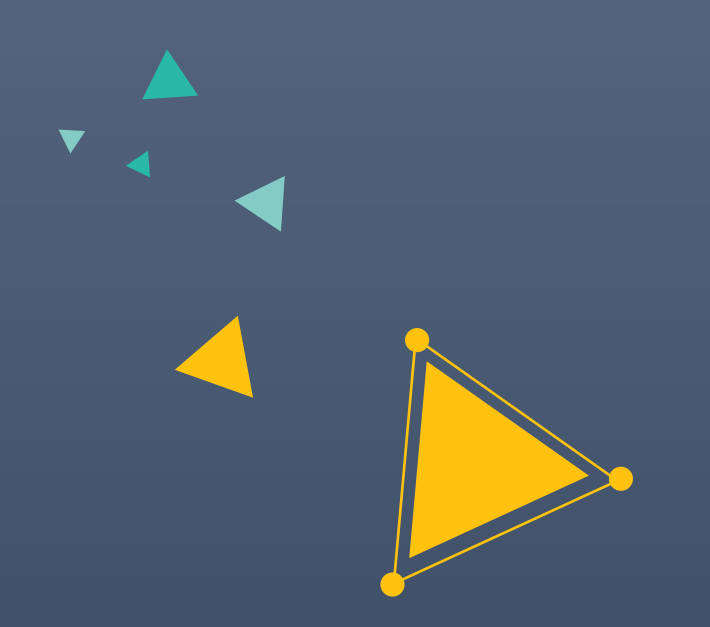

# 超星尔雅通识课 <sup>学 习 指 南</sup>

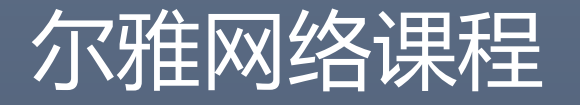

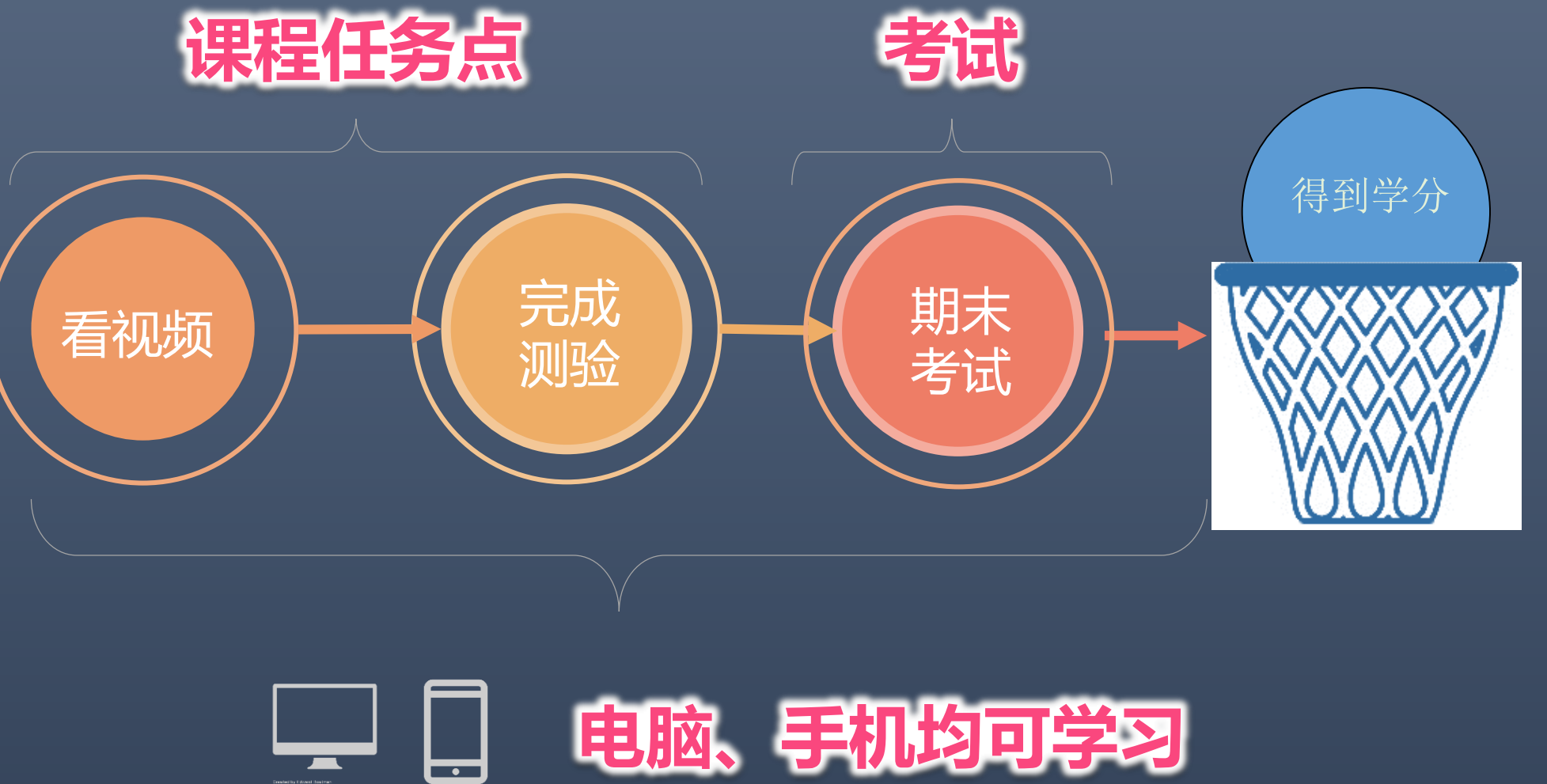

Evented by Edward finateser from Nord Project Constant by Known Edward from Nord Propert

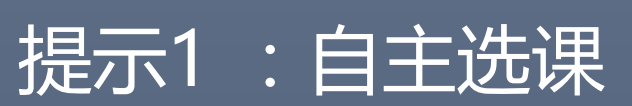

#### 登录网站: xhu.fanya.chaoxing.com 点击登录,输入学号和密码(初始密码: 123456)

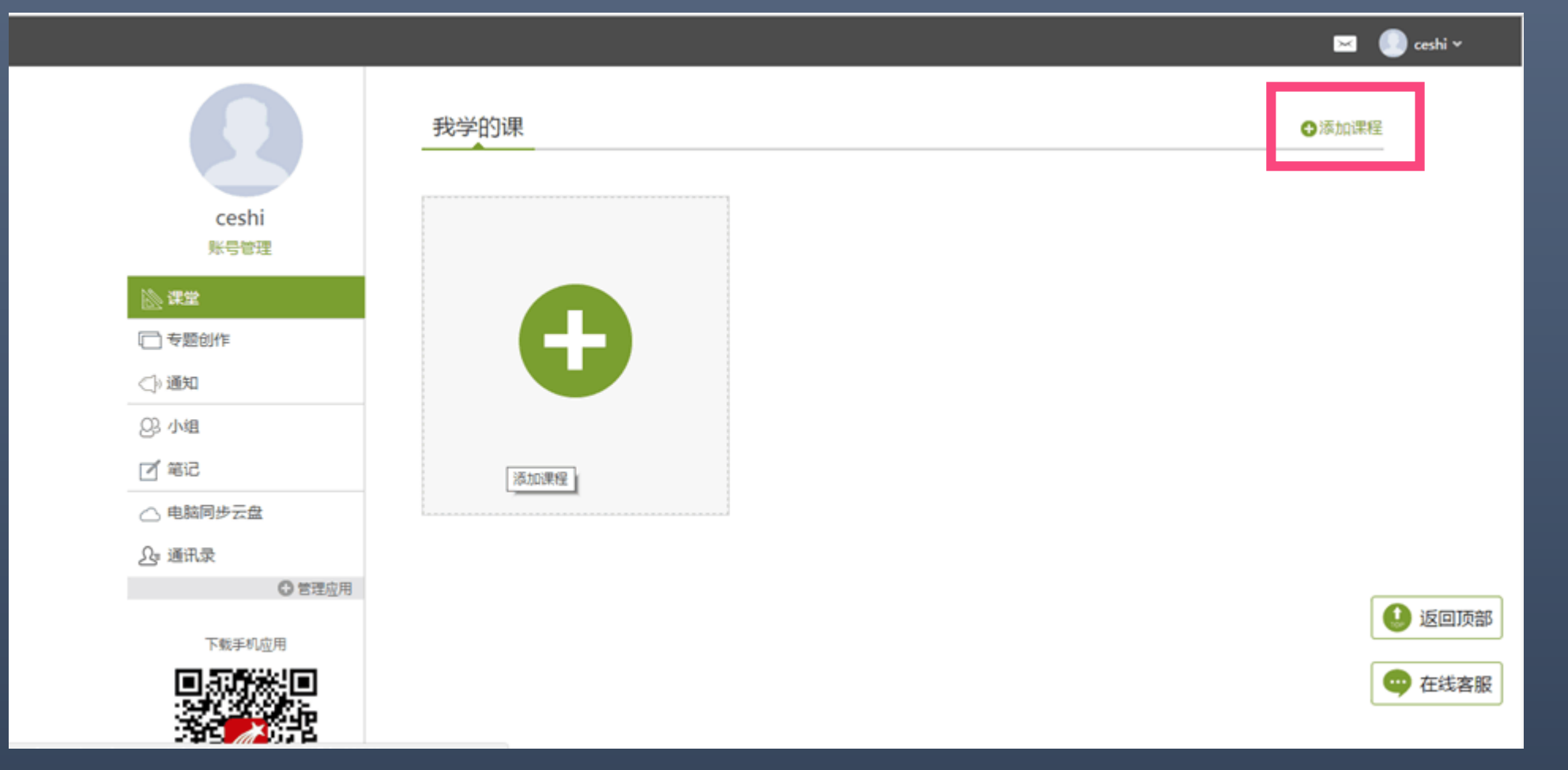

#### 点击添加课程之后跳转到课程界面,点击课程封面即可 预览,点击报告就能选上课程。

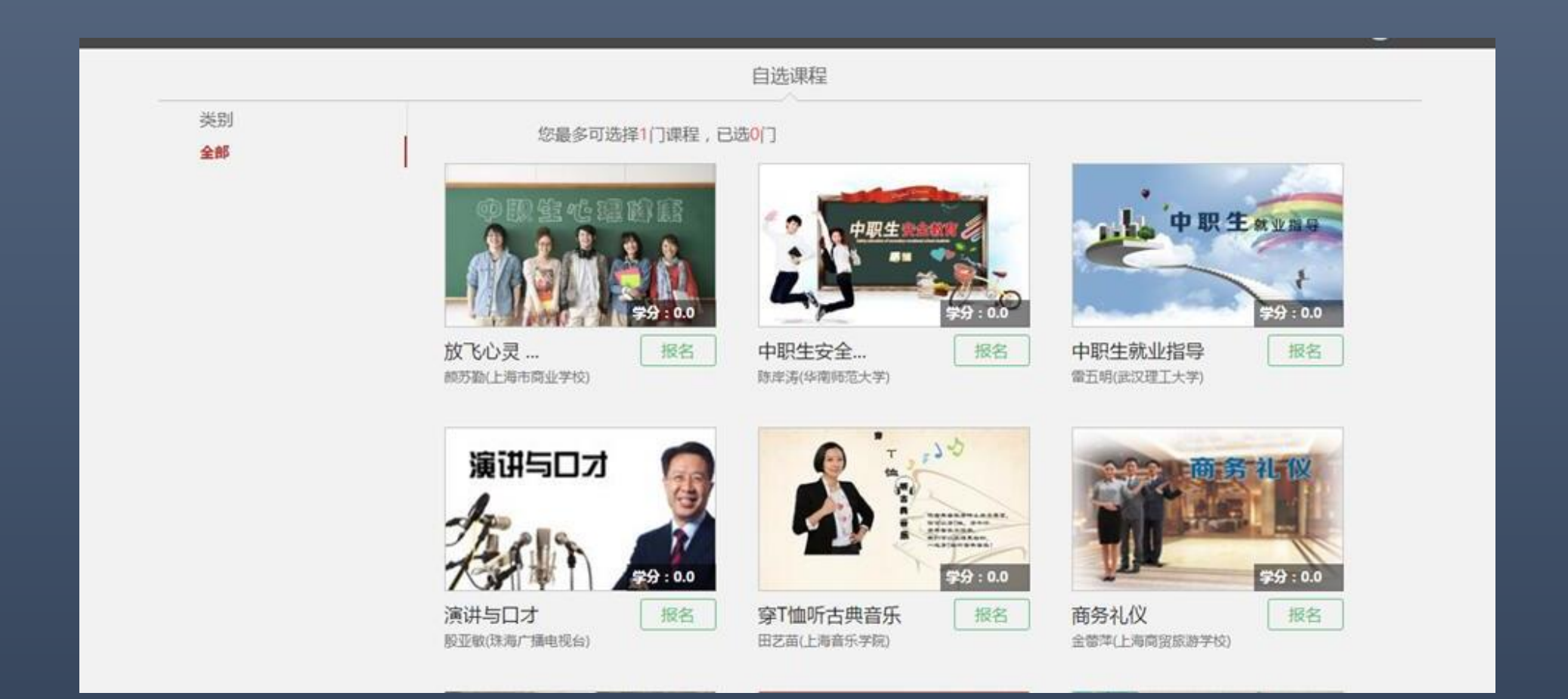

#### 每人最多能选3门,如果想换课,点击退课即可。

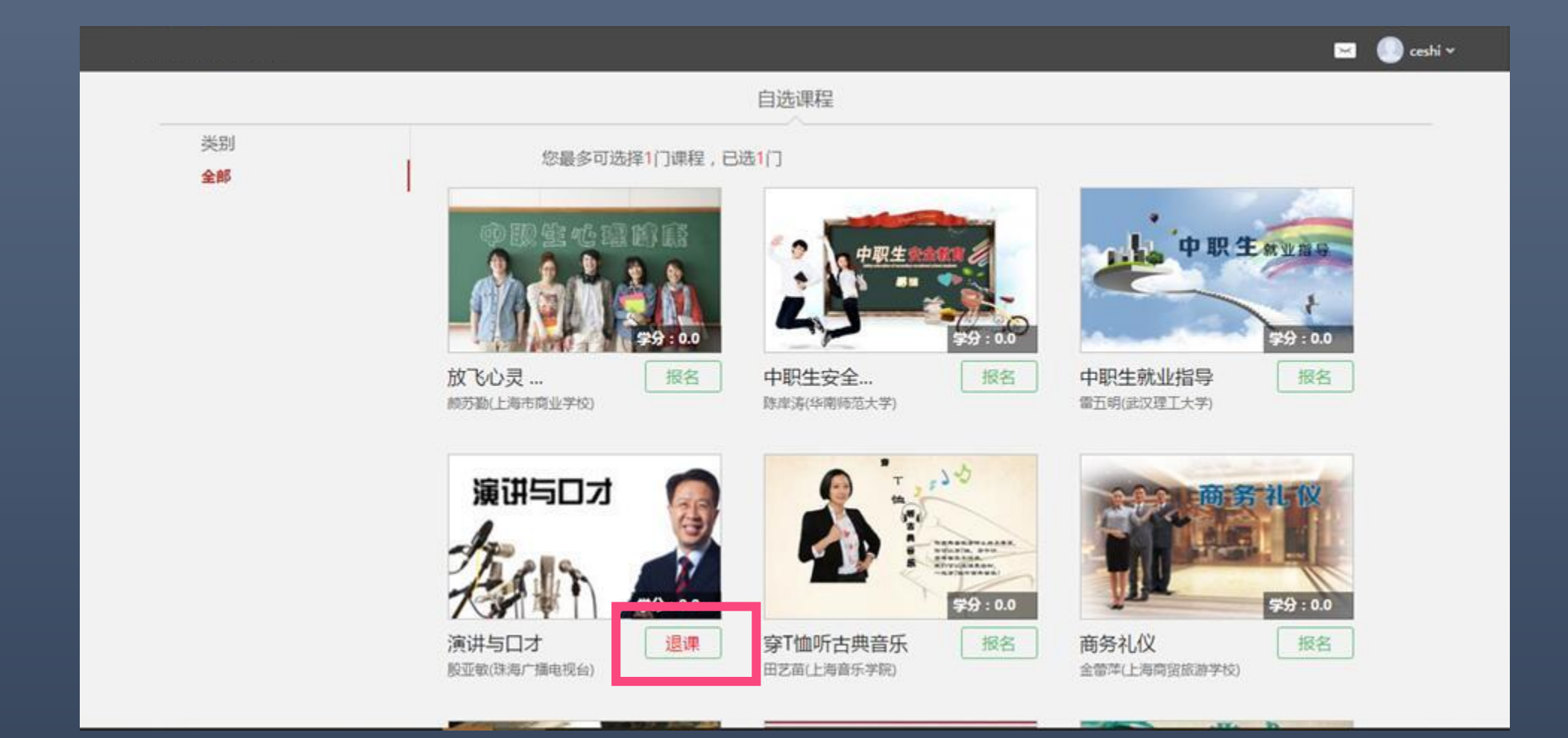

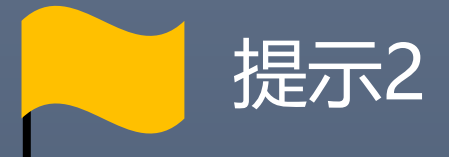

# 课程任务点需在课程学习时间内完成, 考试需在考试指定时间内完成。

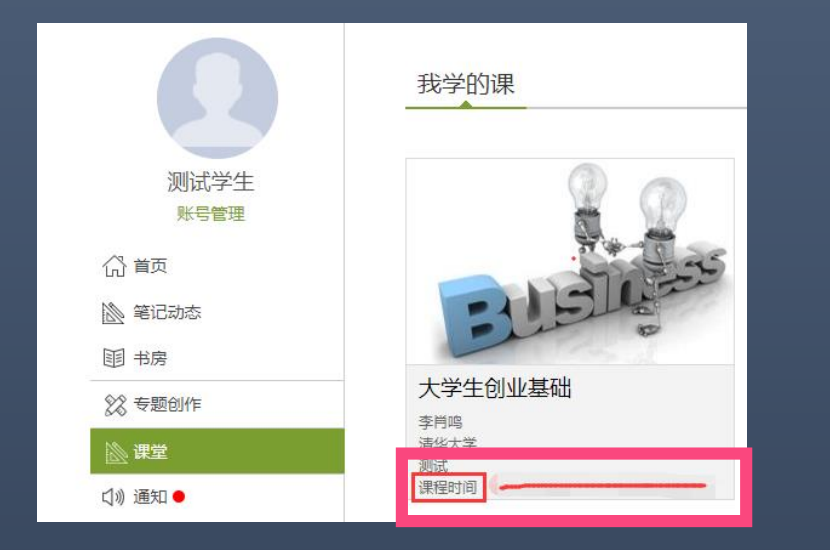

登录后,即可查看课程的学习时间

#### 

点击课程后进入考试板块,即可查看考试时间

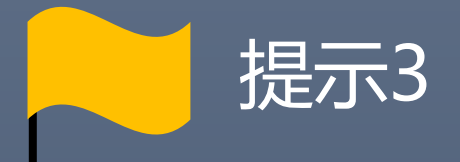

## 登录平台即可看到已选课程,

## 无需再次报名。

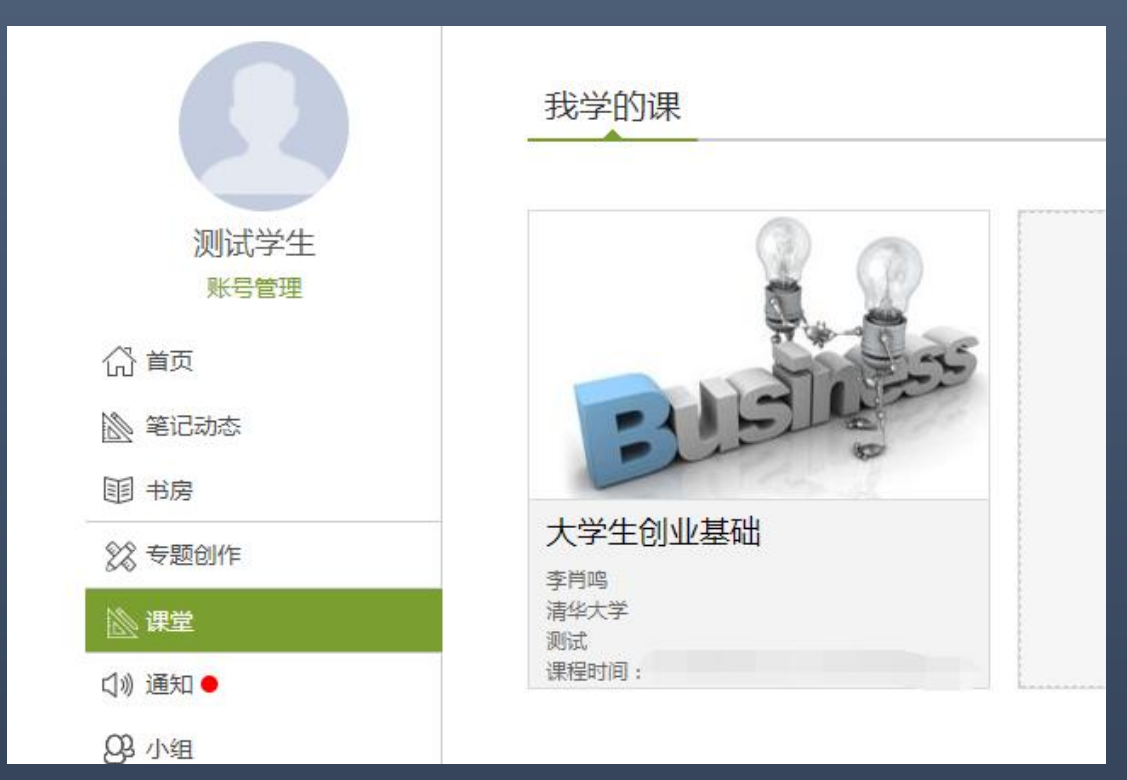

### 第一步:登录网络课学习平台开始学习

http://xhu.fanya.chaoxing.com/portal

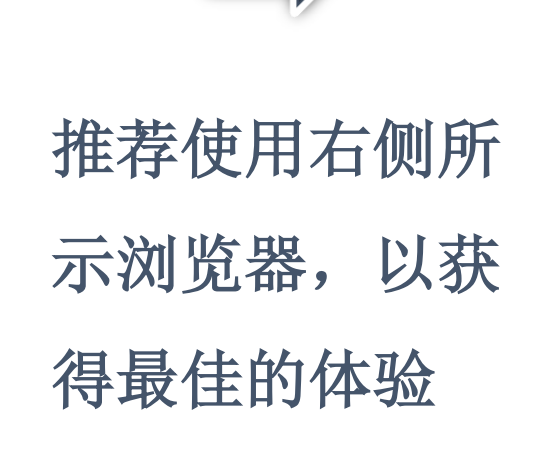

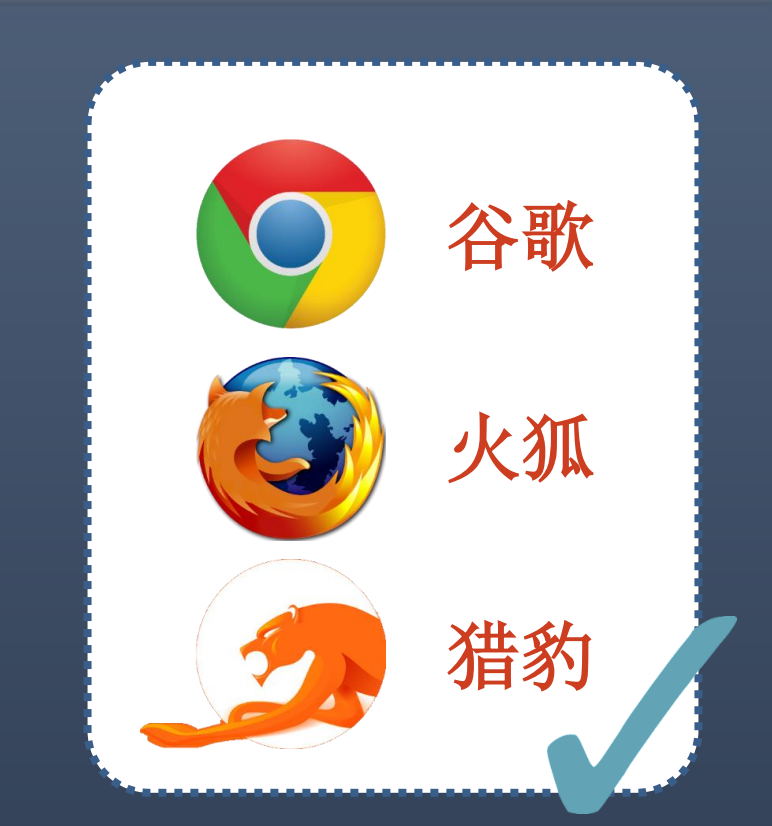

## http://xhu.fanya.chaoxing.com

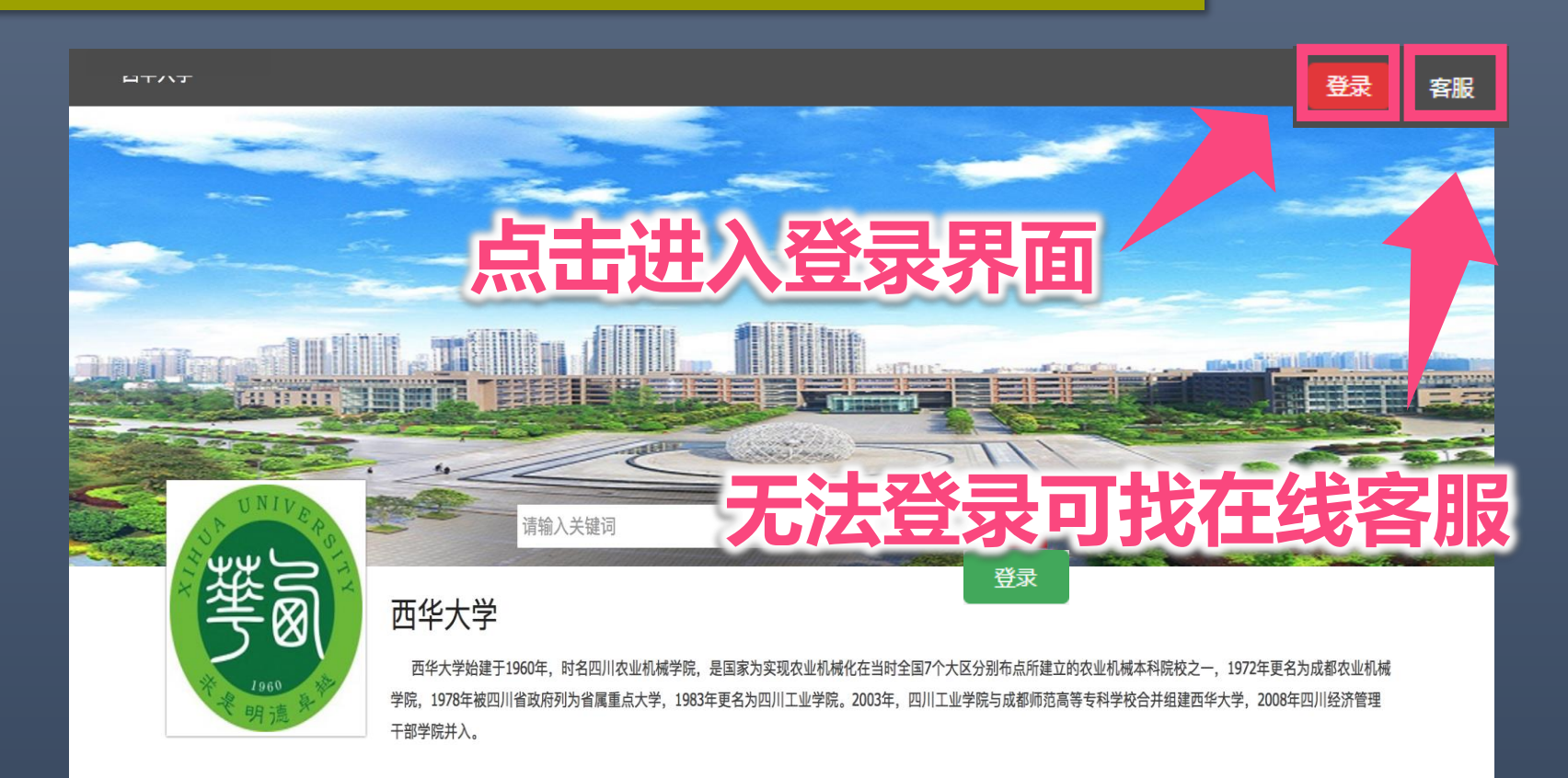

学校现有校本部、彭州校区、成都市人南校区三个校区。校园面积近3000亩。校本部坐落于中国历史文化名城成都,毗邻国家高新技术开发区西区,西依望丛帝乡、 扬雄故里,岷江水自都江堰而下从校园蜿蜒流过。校园环境大气优雅,植被葱郁,景色宜人,具有得天独厚的人文自然环境,是读书治学的理想园地。学校教务管理、党 政办公、图书馆文献信息、后勤服务等均实现网络化,校园网为师生员工的工作、学习和生活营造了良好的数字环境。图书馆面积4万余平方米,藏书及电子文献总量370 余万册,是川内收藏《中华再造善本》的4所高校之一。

#### 客服电话 400-902-0966 Copyright © 超星集团旗下网站- 超星慕课 管理

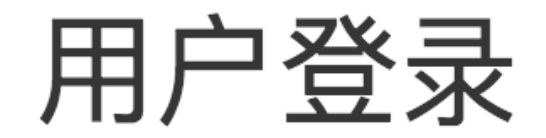

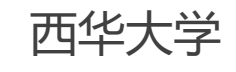

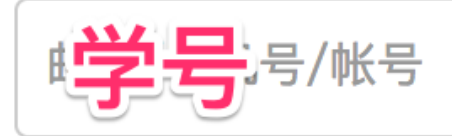

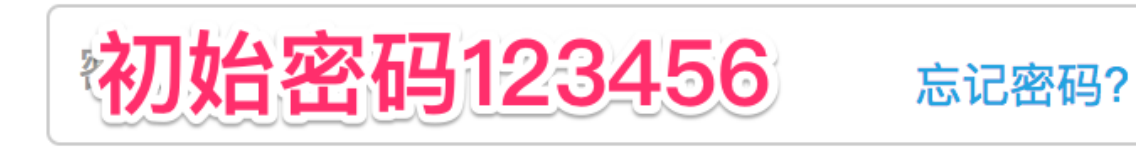

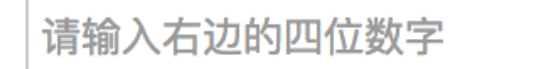

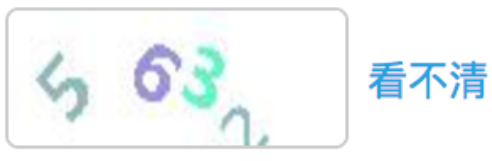

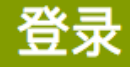

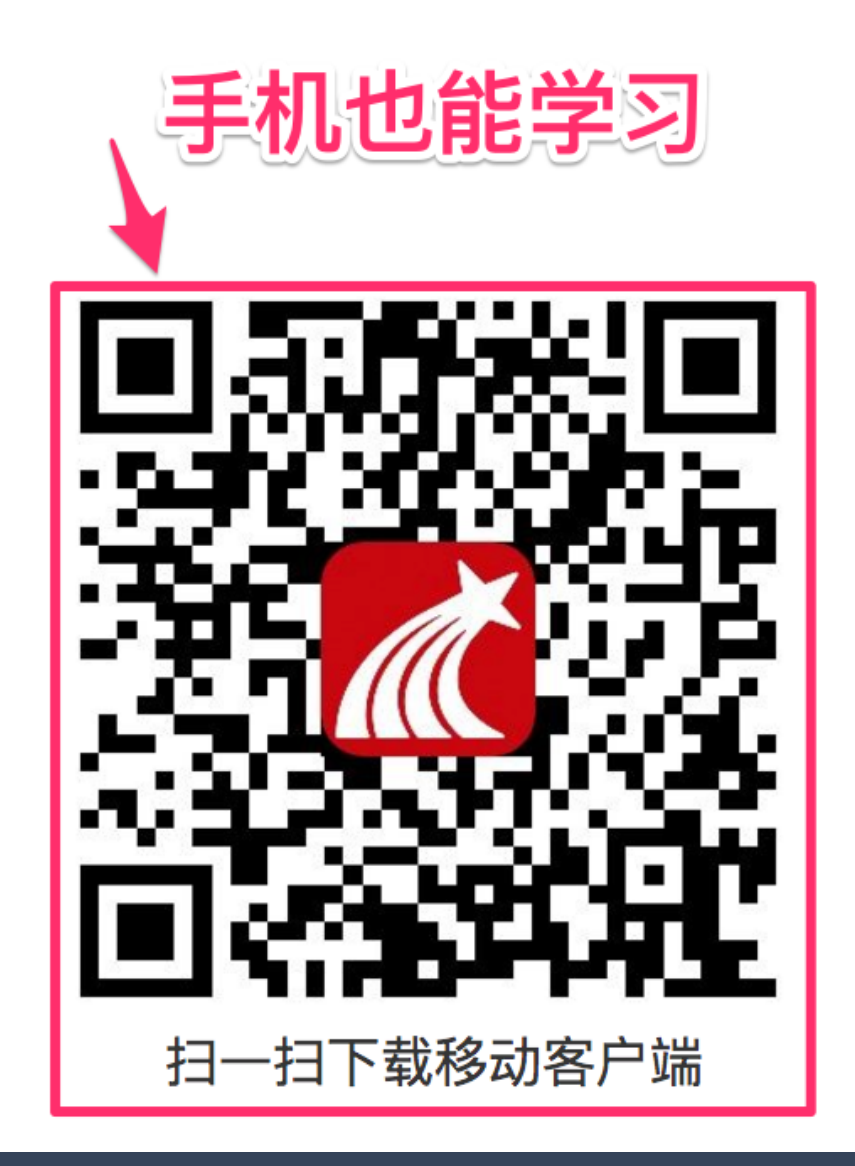

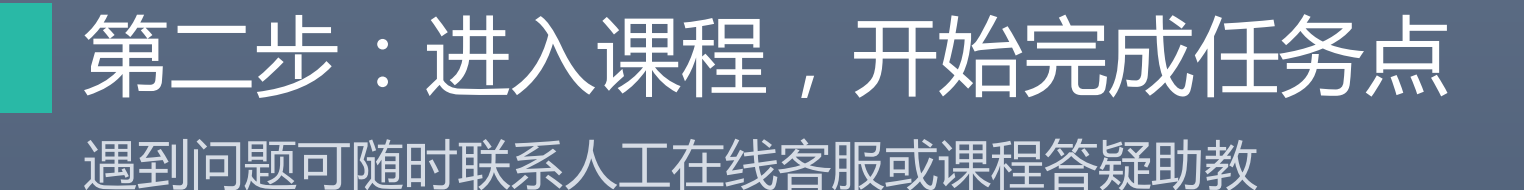

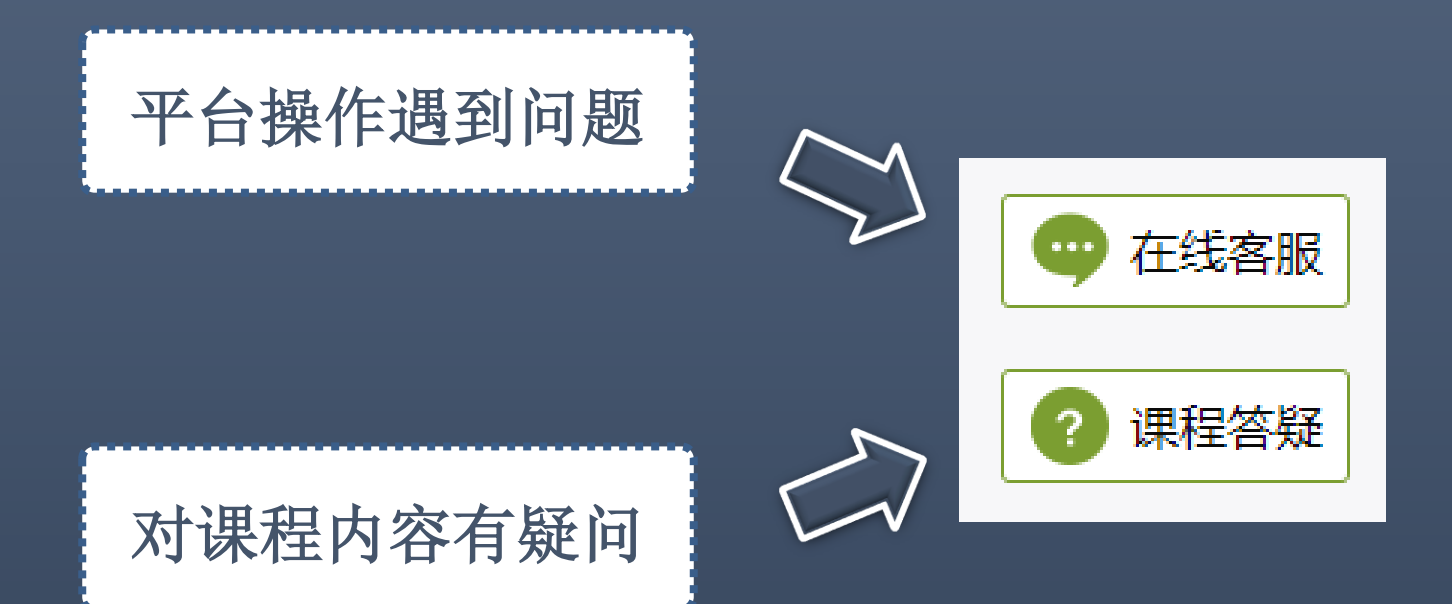

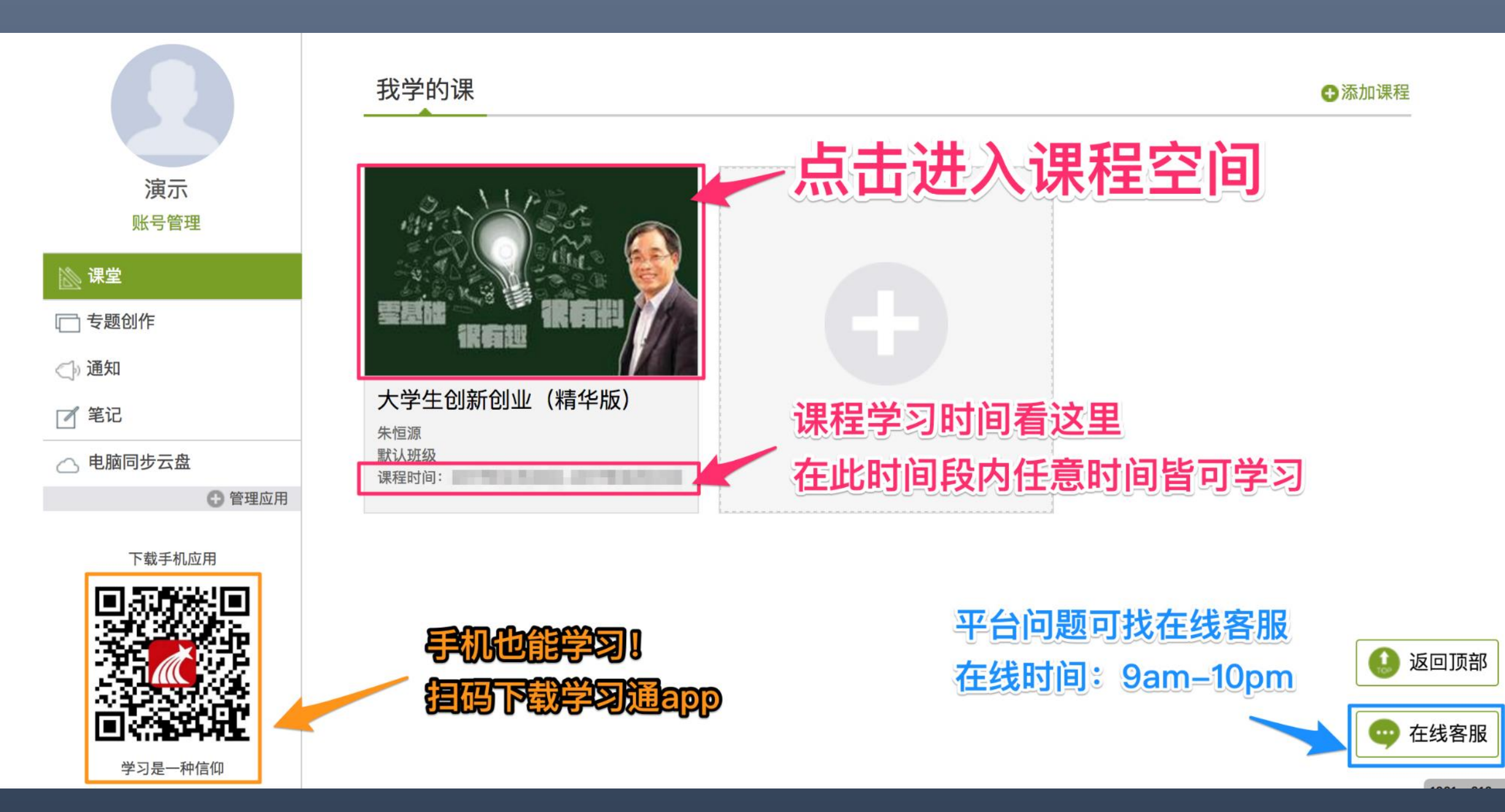

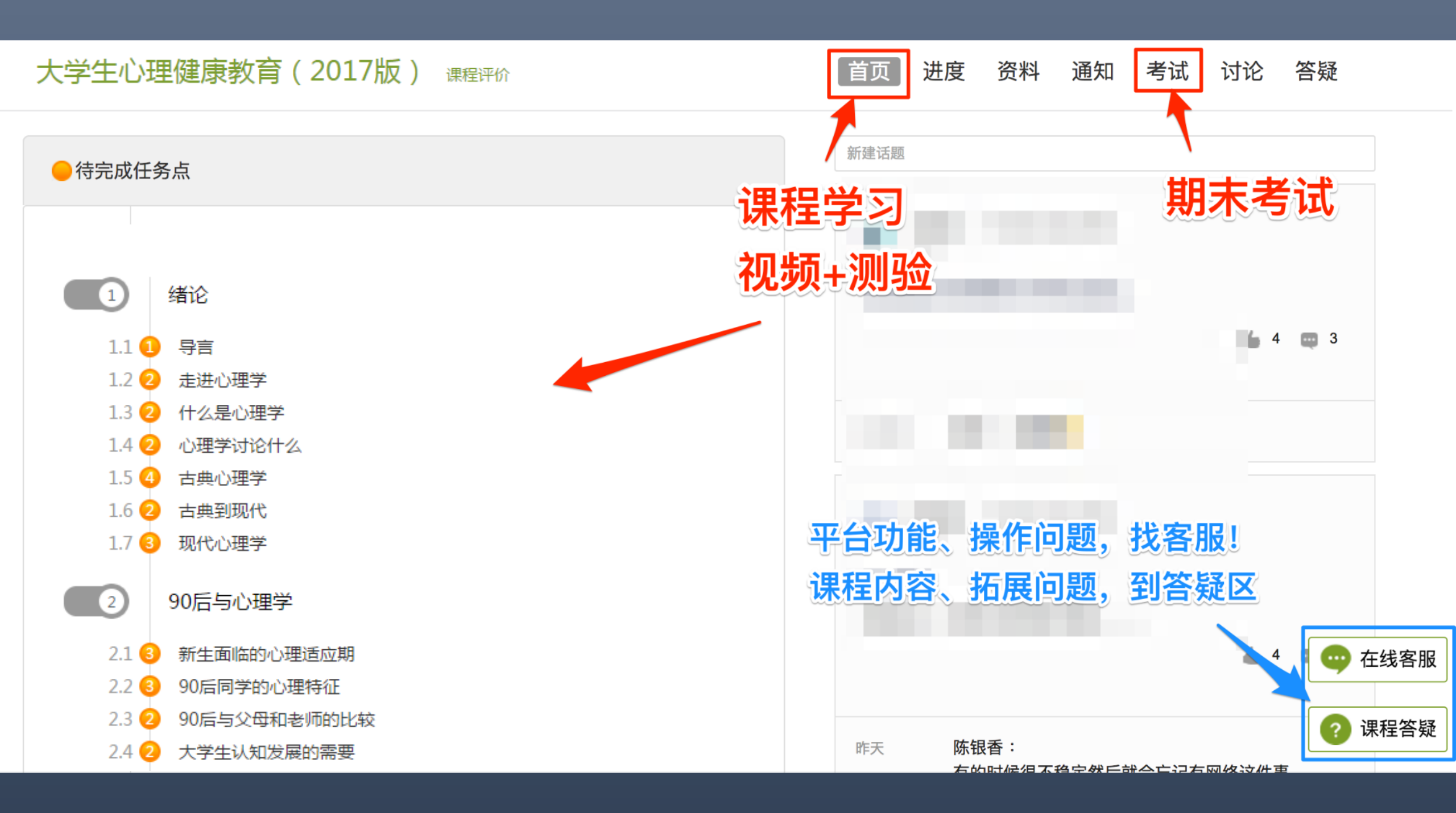

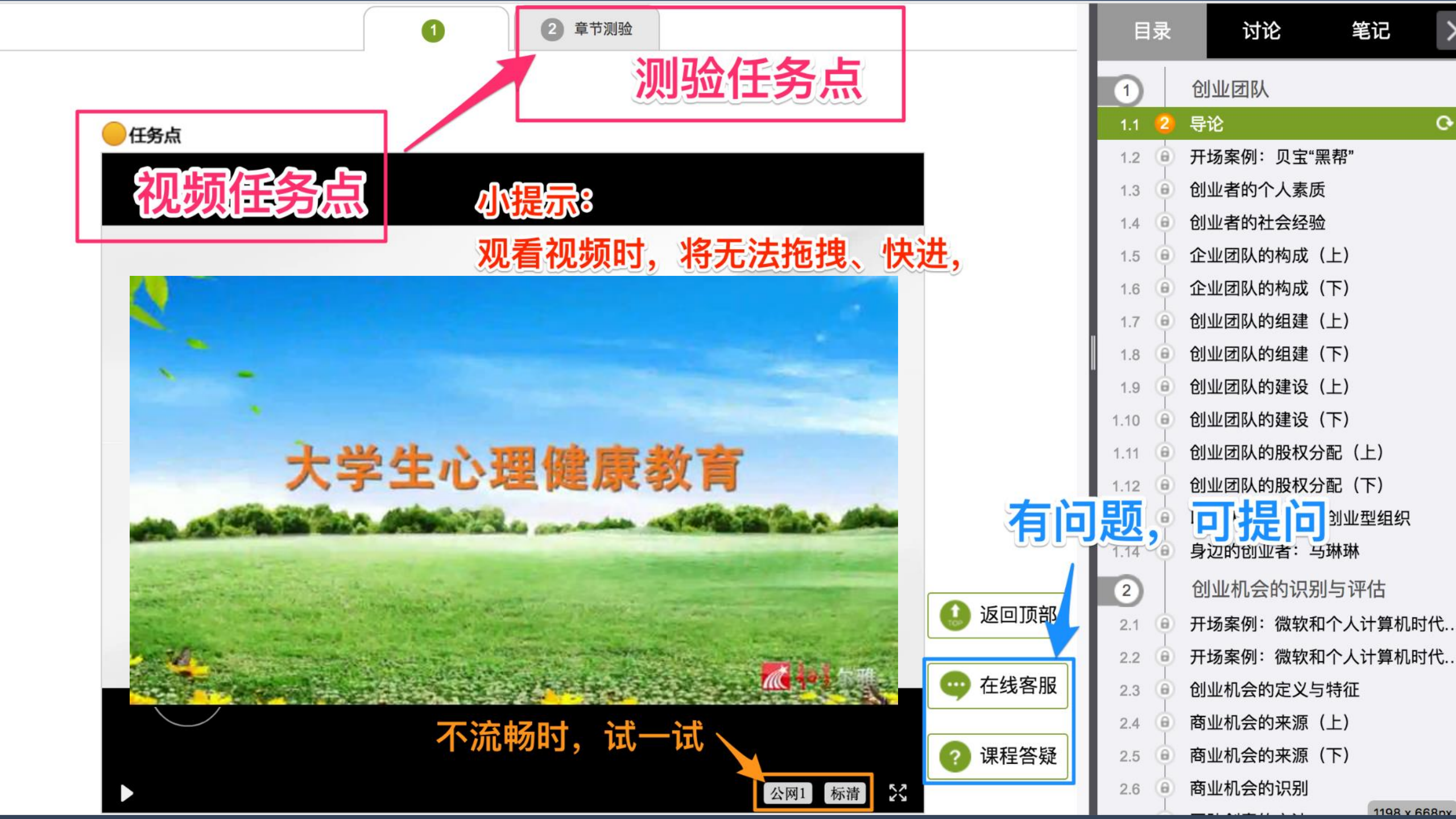

## 第三步:学习过程中随时查看进度

未达到指定进度要求,将无法参加期末考试

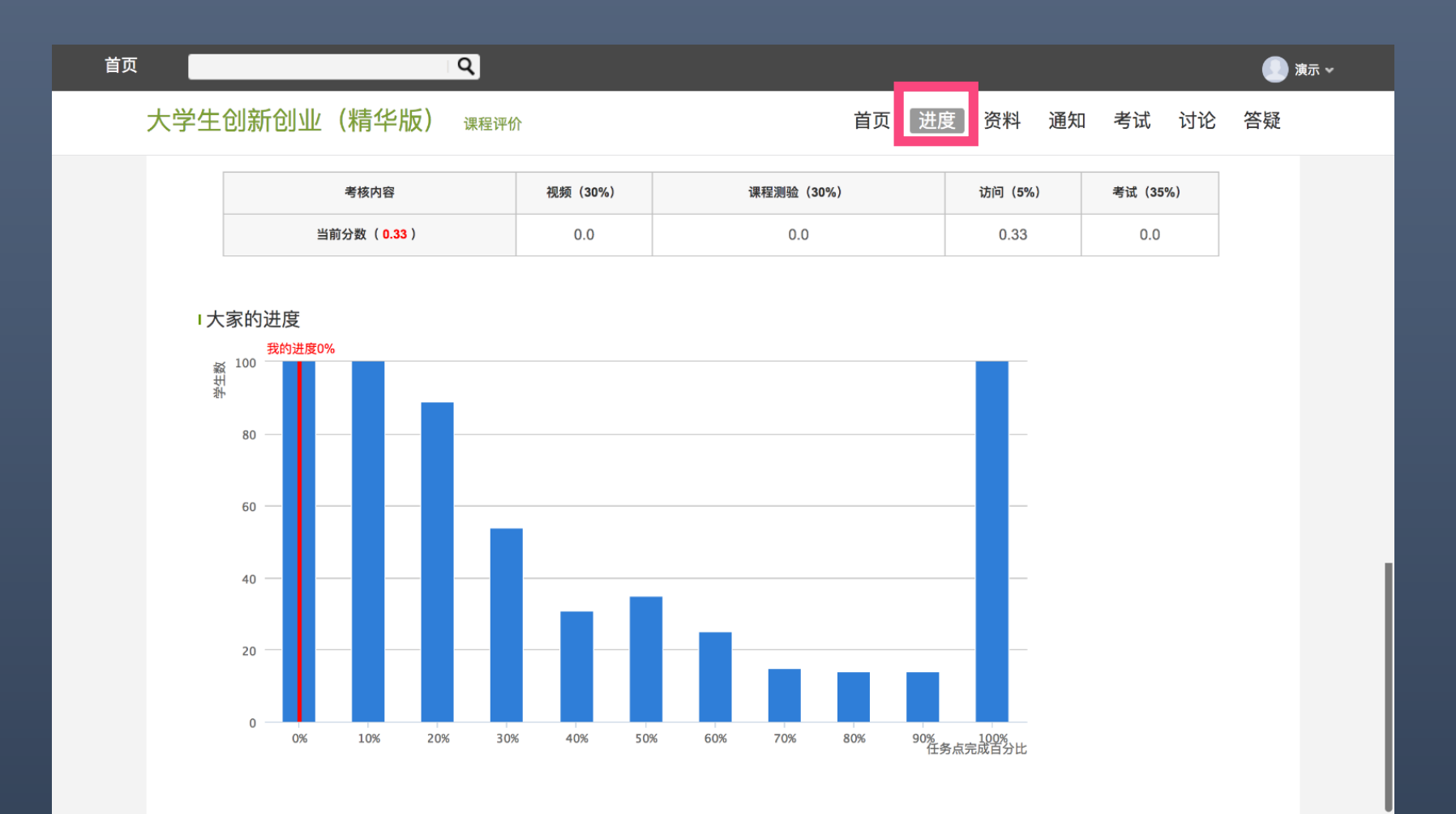

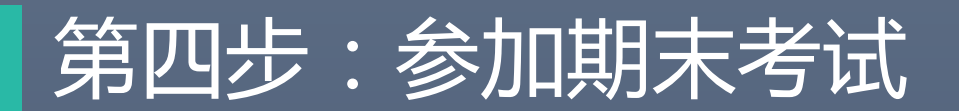

|         | 首页              | 进度 | 资料 | 通知 | 考试 | 讨论 | 答疑 |
|---------|-----------------|----|----|----|----|----|----|
|         |                 |    |    |    |    | •  |    |
|         |                 |    |    |    |    |    |    |
| 我的考试    |                 |    |    |    |    |    |    |
| 《十举什么时间 | <b>書エψℕ Ħ</b> 用 |    |    |    |    |    |    |
| (\\\    | 些仙∥ 册…          |    |    |    |    |    |    |
| 考试时间:   |                 |    |    |    |    |    |    |
| 考试条件:   |                 |    |    |    |    |    |    |
| 考试状态:待做 |                 |    |    |    |    |    |    |
|         |                 |    | 考试 |    |    |    |    |

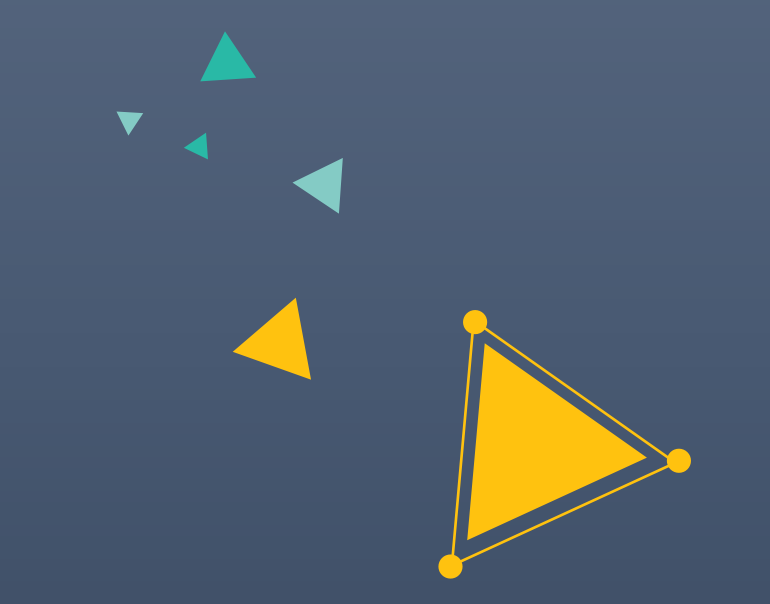

# **超星学习通** 手机也能进行学习

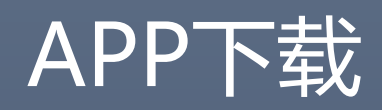

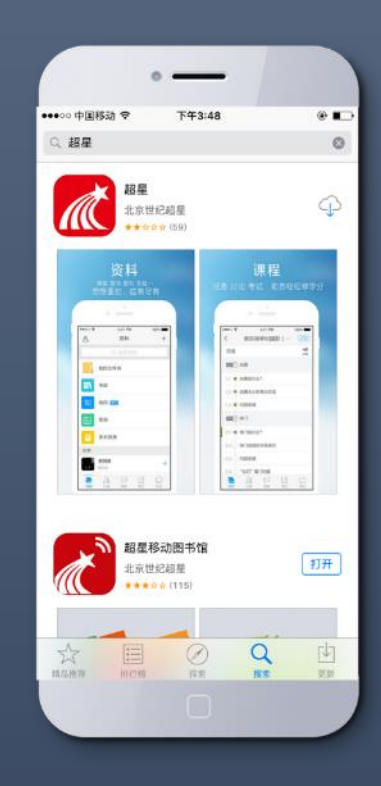

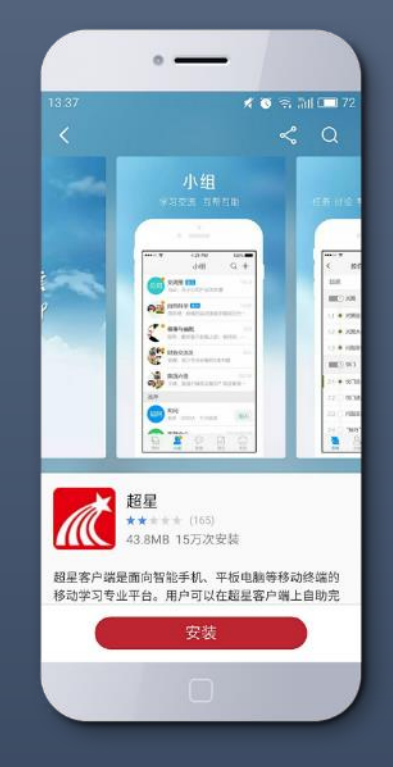

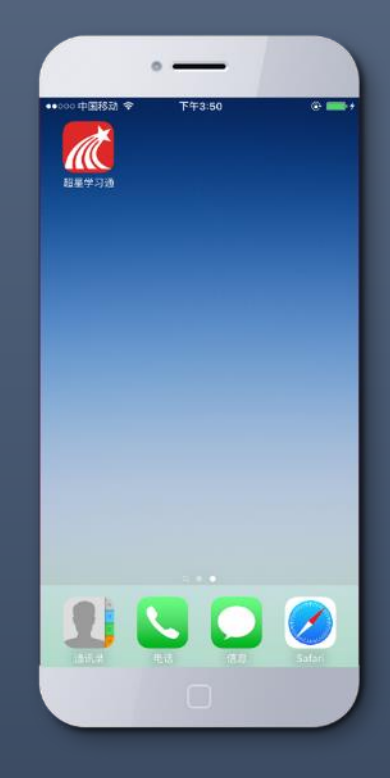

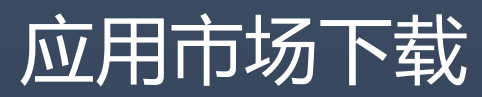

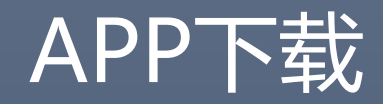

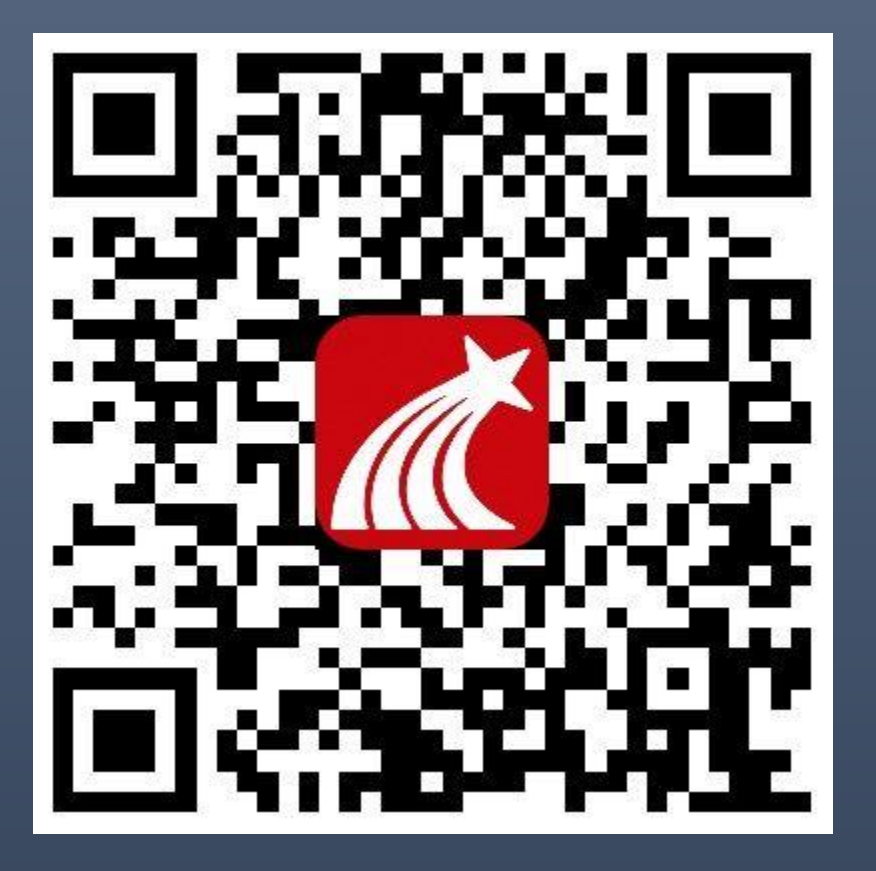

#### 扫左方二维码下载

#### OR

下载网址:app.chaoxing.com

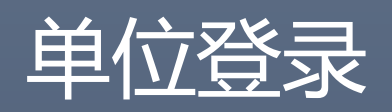

| 11:04 🕹 🕸                    | 10.4% ¥                                   | 🖲 🗟 Aul | <b>4 🔲 8</b> 0 | <     | 登录        | 客服    |
|------------------------------|-------------------------------------------|---------|----------------|-------|-----------|-------|
| -                            | e y<br>Q 搜索                               | -       | 邀请码            |       |           |       |
| 6                            |                                           | 0       |                | 手机号/邮 | 3箱        |       |
| 移动图书馆                        |                                           | 云舟专题    |                | 密码/验证 | E码        | 获取验证码 |
| 厄勒克特<br>(古希腊)                | <b>拉</b><br>索福克勒斯 哟                       | 7藏量:    | 收藏             | -     |           |       |
| <b>报仇神</b><br>(古希腊)          | 埃斯库罗斯 哟                                   | (藏量:    | 收藏             |       | 登录        |       |
| <b>莫酒人</b><br>(古希腊)          | 埃斯库罗斯 哟                                   | [藏量:    | 收藏             | 新用    | 户注册       | 忘记密码? |
| 七将攻忒(古希腊)                    | <b>拜</b><br>埃斯库罗斯                         | (藏量:    | 收藏             |       |           |       |
| 政治学 (古希腊)                    | 亚里士多德 必                                   | 7藏量:    | 收藏             |       | —— 其它方式登: | ₹     |
| 法律篇<br>(古罗马)                 | 西塞罗 收藏量                                   | 1:358   | 收藏             |       |           |       |
| <ul> <li> <i>i</i></li></ul> | <ul><li>ジー</li><li>消息</li><li>第</li></ul> |         |                | 微信登:  | 录 QQ登录    | 单位账号  |

| °il 25::¦  奈 | •••   | 17:03 |     | ල 85% 🗾 |
|--------------|-------|-------|-----|---------|
| <            |       | 单位登录  |     |         |
|              |       |       |     |         |
|              |       |       |     |         |
| -            |       |       |     |         |
| 学校           | 2/机构码 | 输入学   | 之校全 | :称      |
| 学号           | 2     |       |     |         |
| 密码           | 3     |       |     |         |
|              |       |       |     |         |
|              |       | 登录    |     |         |
|              |       |       |     |         |

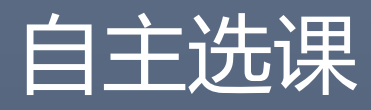

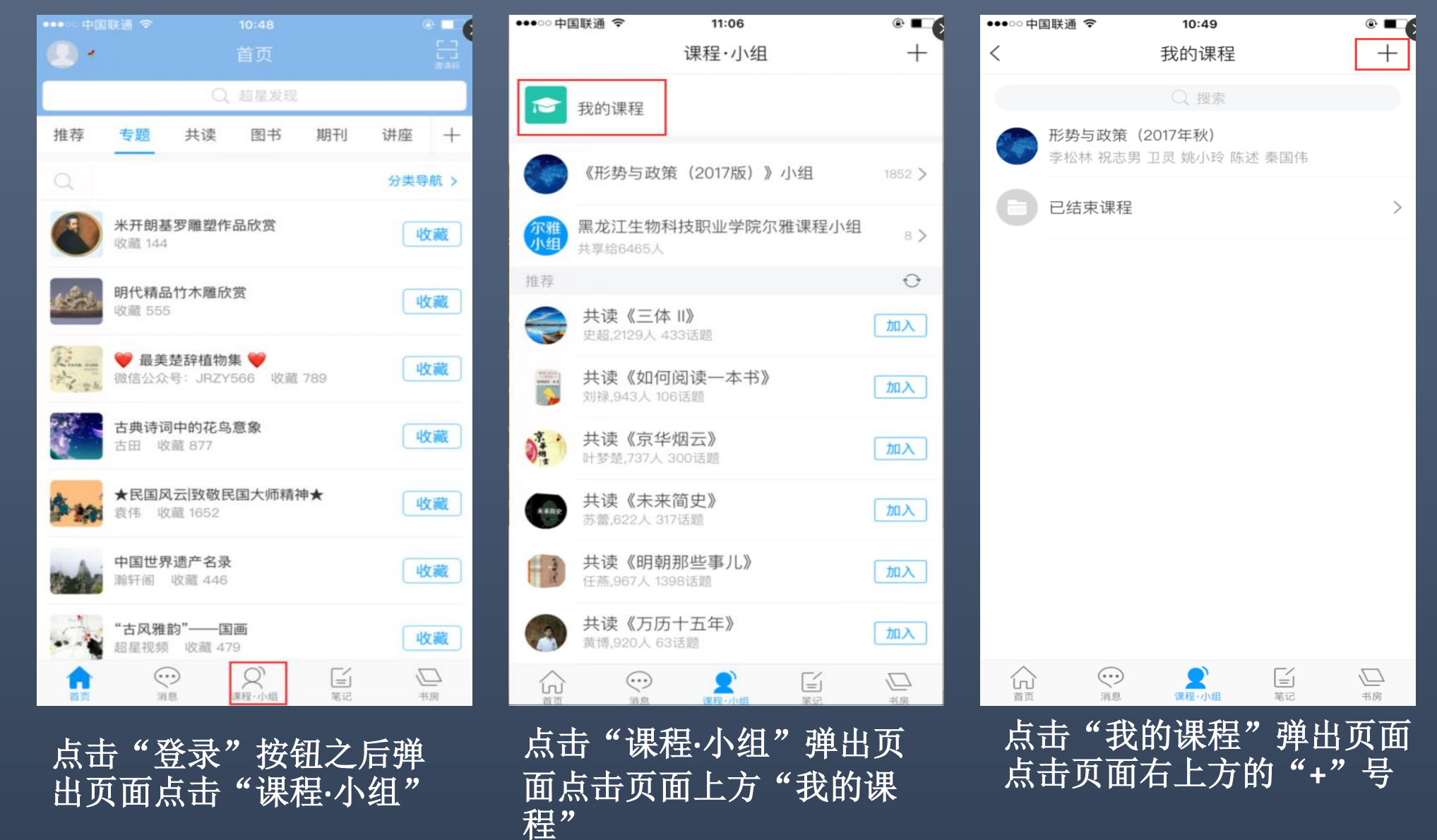

## 自主选课

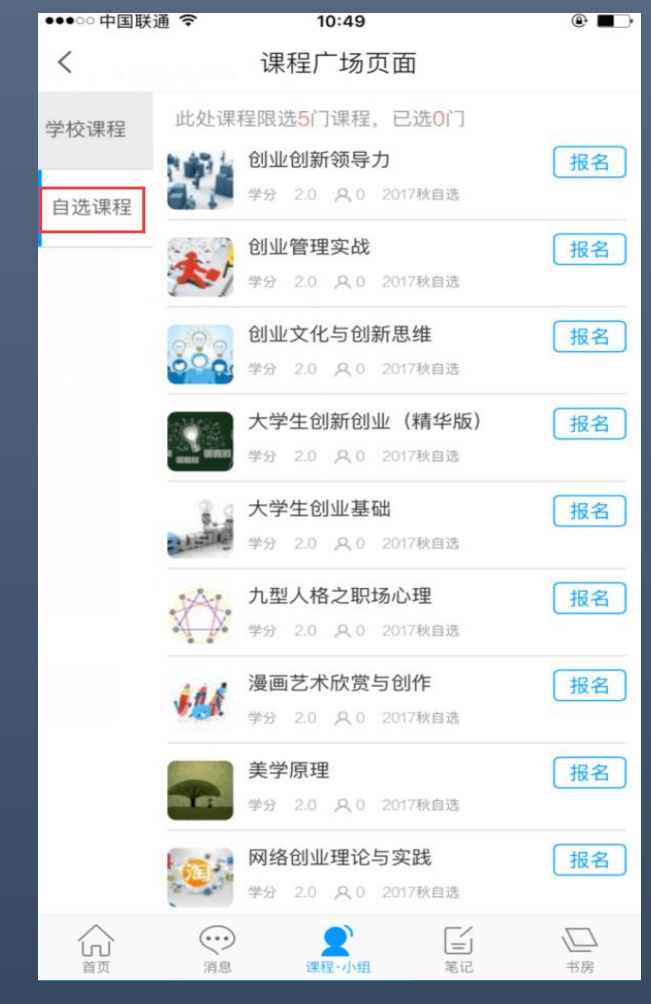

点击页面右上方的 "+"弹出页面点击"自 选课程"

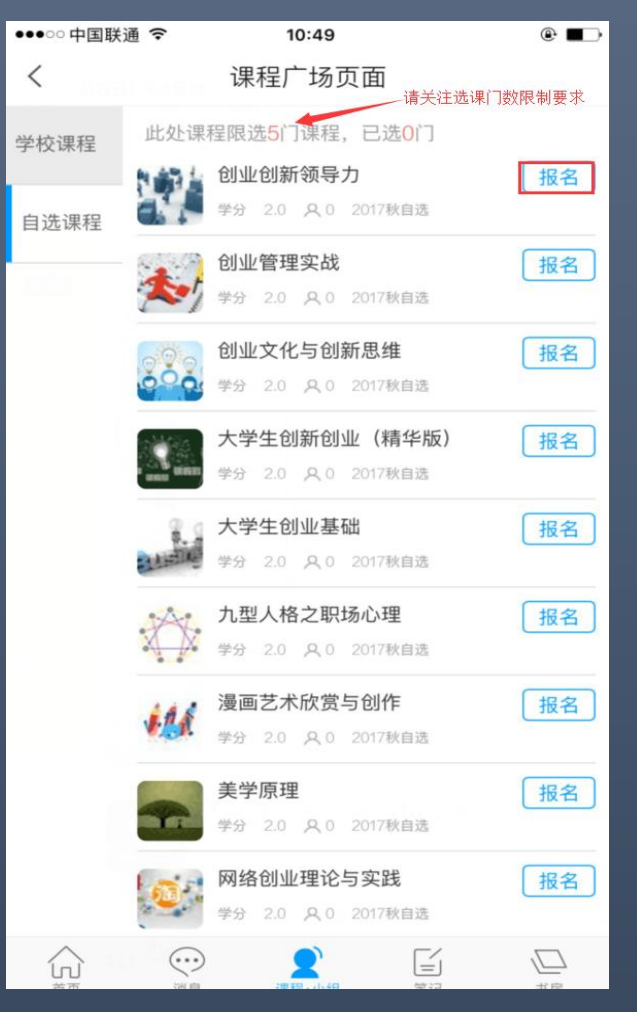

弹出"课程广场页面"-选 择自己喜欢的课程点击 "报名"按钮即可。

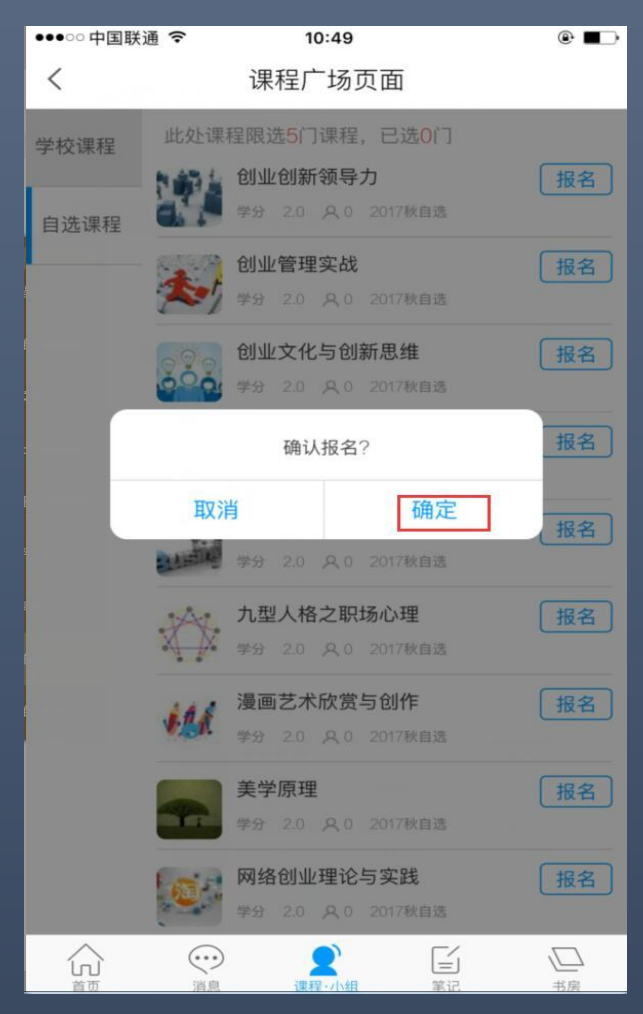

点击"报名"按钮之后--弹出"确认报名"点击--"确认"即可报名成功。

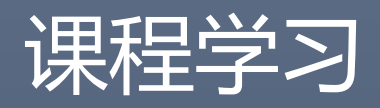

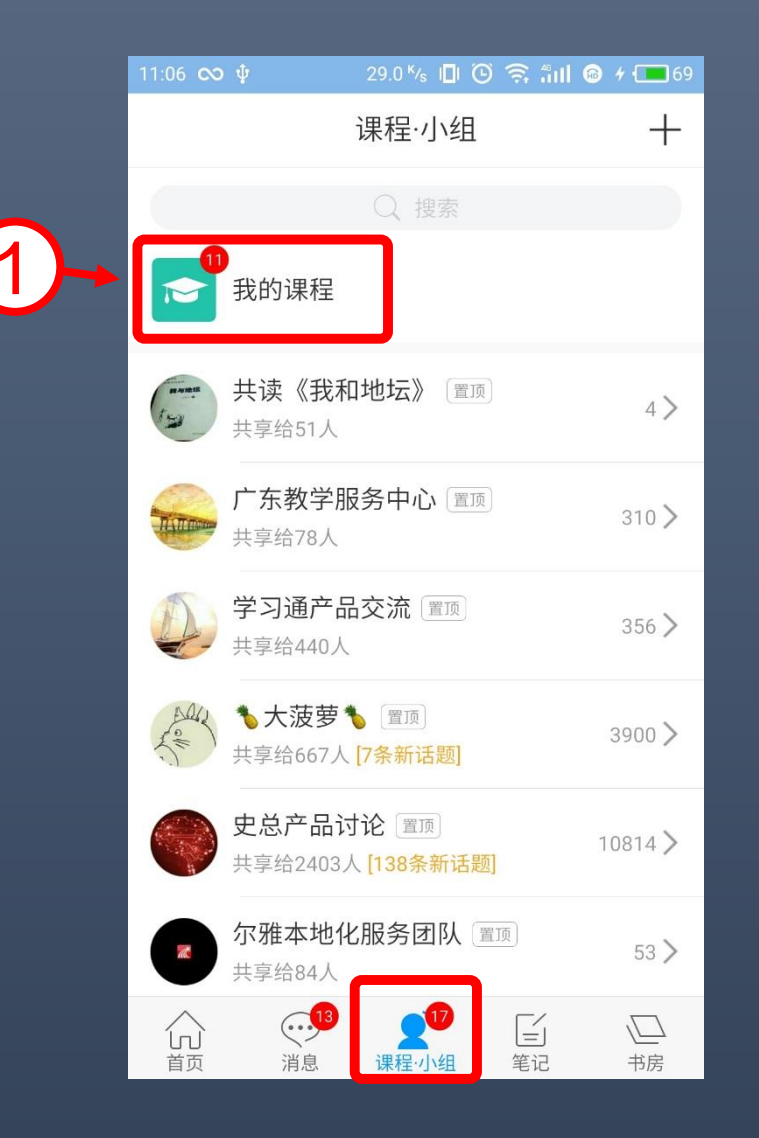

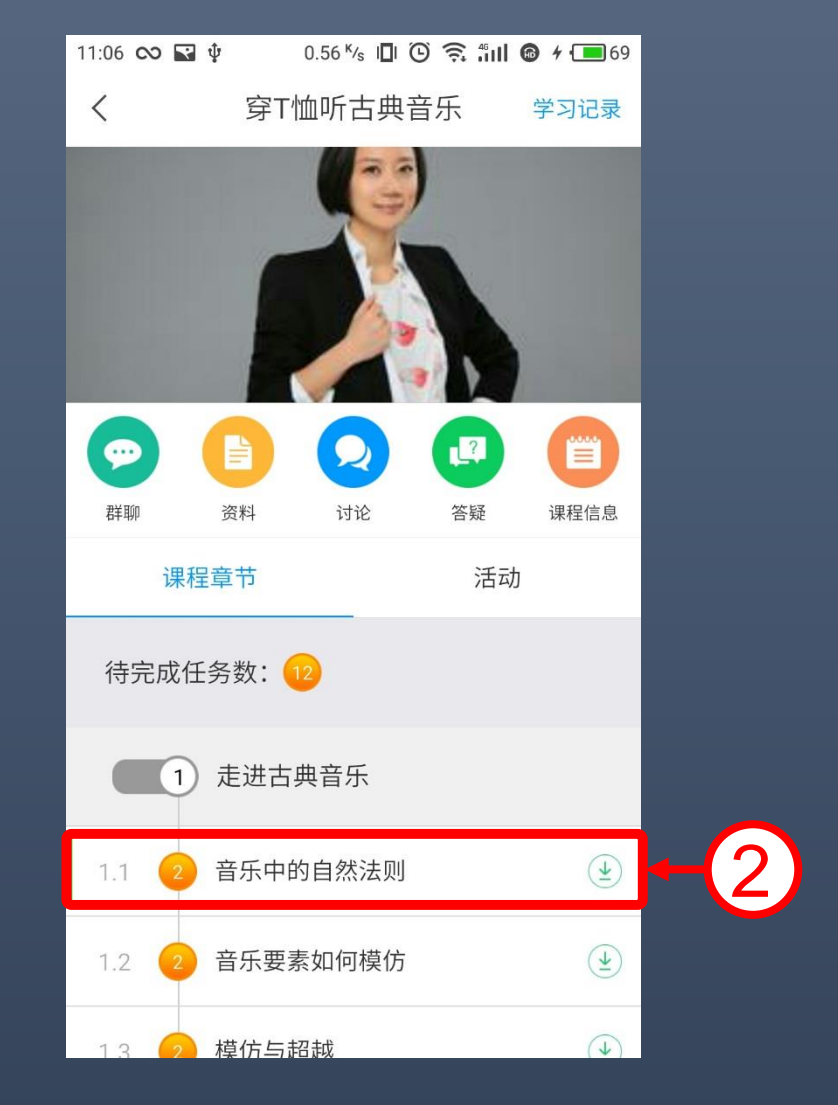

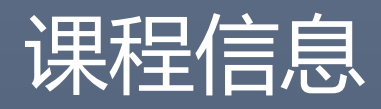

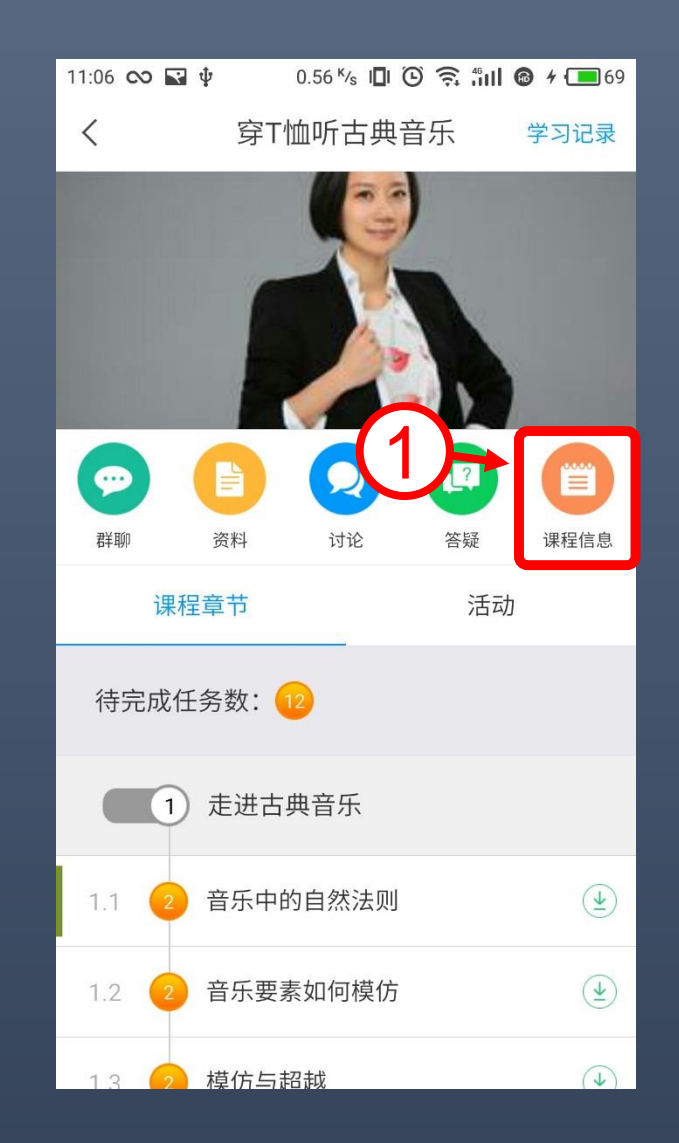

| 11:06 ၹ 🖬 🖞                      | 0.10 K/s 🗓 🛈 🤶 🛍 🕻       | <b>4</b> 💶 69 |
|----------------------------------|--------------------------|---------------|
| <                                | 课程信息                     | R             |
| 课程时间:<br>2017-08-18 10:42        | :54 至 2018-08-18 10:4    | 2:54          |
| 考试时间:                            |                          |               |
| 《穿T恤听古典音乐<br>08-17 19:07 至 09-08 | 乐》期末考试(20)(8)<br>3 19:30 |               |
| 已获得的分数: 0.                       | 0分                       |               |
| 考核标准:                            |                          |               |

视频: 20% 课程视频全部看完得满分,单个视频分值平均分配,满分100分 测验: 30% 学生接收到的所有测验任务点平均分配,未做测验按"零"分计 算 访问数: 3% 访问数达30次为满分,最多不超过上限分数 讨论数: 2% 发表或回复一个讨论得2.0分,满分100分 作业: 5% 所有作业的平均分

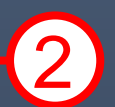

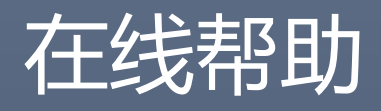

| 11:07 \infty 🖬 🌵 | 19.1 K/s I🛛 🛈 🕇 | 🗟 🗄 🖬 🎯 🗲 💶 70                                                                                                    |
|------------------|-----------------|----------------------------------------------------------------------------------------------------|
| <                | 账号              | 帮助                                                                                                    |
| 廖英               | 如               | 常见问题                                                                                                    |
| - 44             |                 | 使用帮助                                                                                                    |
| 一在线              | 客服→             | 在线客服                                                                                                    |
| 钱包               |                 |                                                                                                    |
| 修改密码             |                 | >                                                                                                    |
| 《刍禾人             |                 | \<br>\                                                                                                    |
| 尼加               |                 | /                                                                                                    |
| 管理存储空间           |                 | >                                                                                                    |
| 软件版本             |                 | >                                                                                                    |
|                  |                 |                                                                                                    |
|                  |                 |                                                                                                    |
|                  |                 |                                                                                                    |
|                  | 13 17           |                                                                                                    |
| 首页消息             | 课程:小组           | <ul><li>(三) (三)</li><li>(三) (三)</li><li>(三) (三)</li><li>(三)</li><li>(三)</li></ul> |

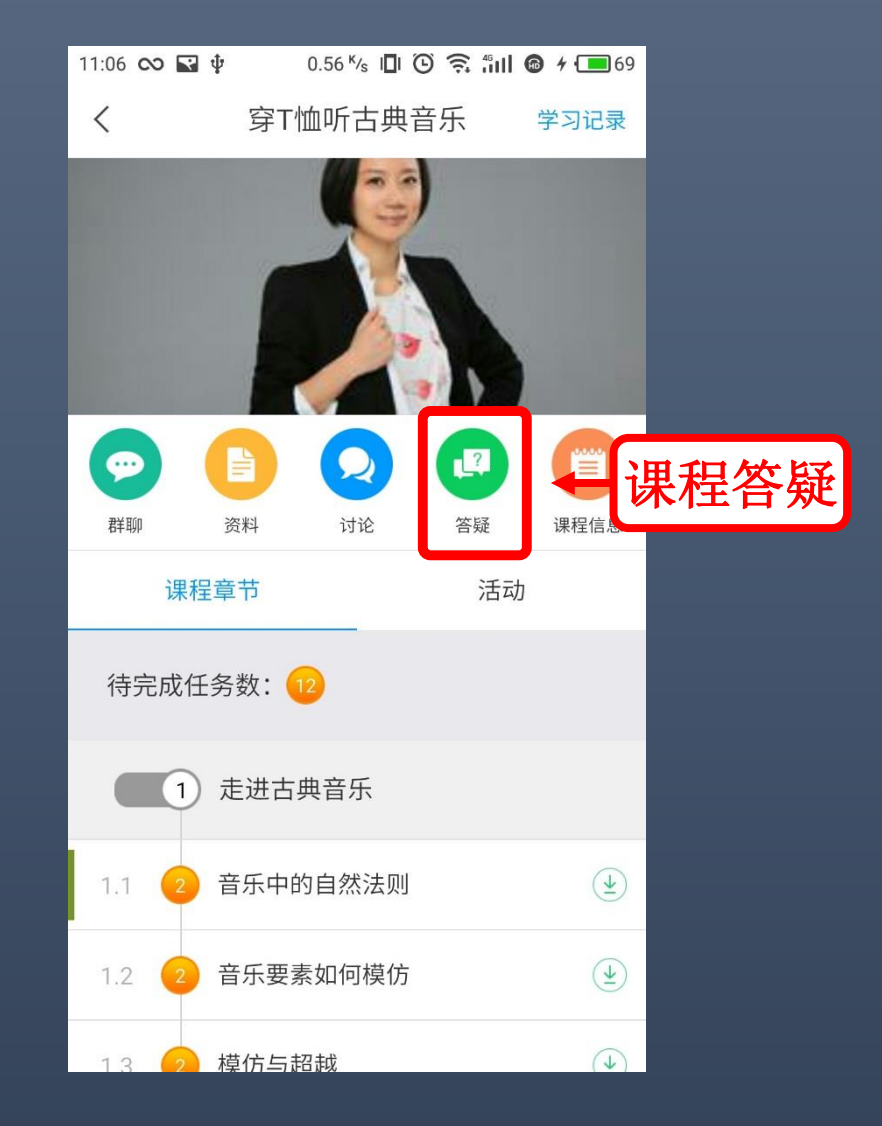